#### HƯỚNG DẪN TOÀN BỘ VỀ KRYPTOPIPS

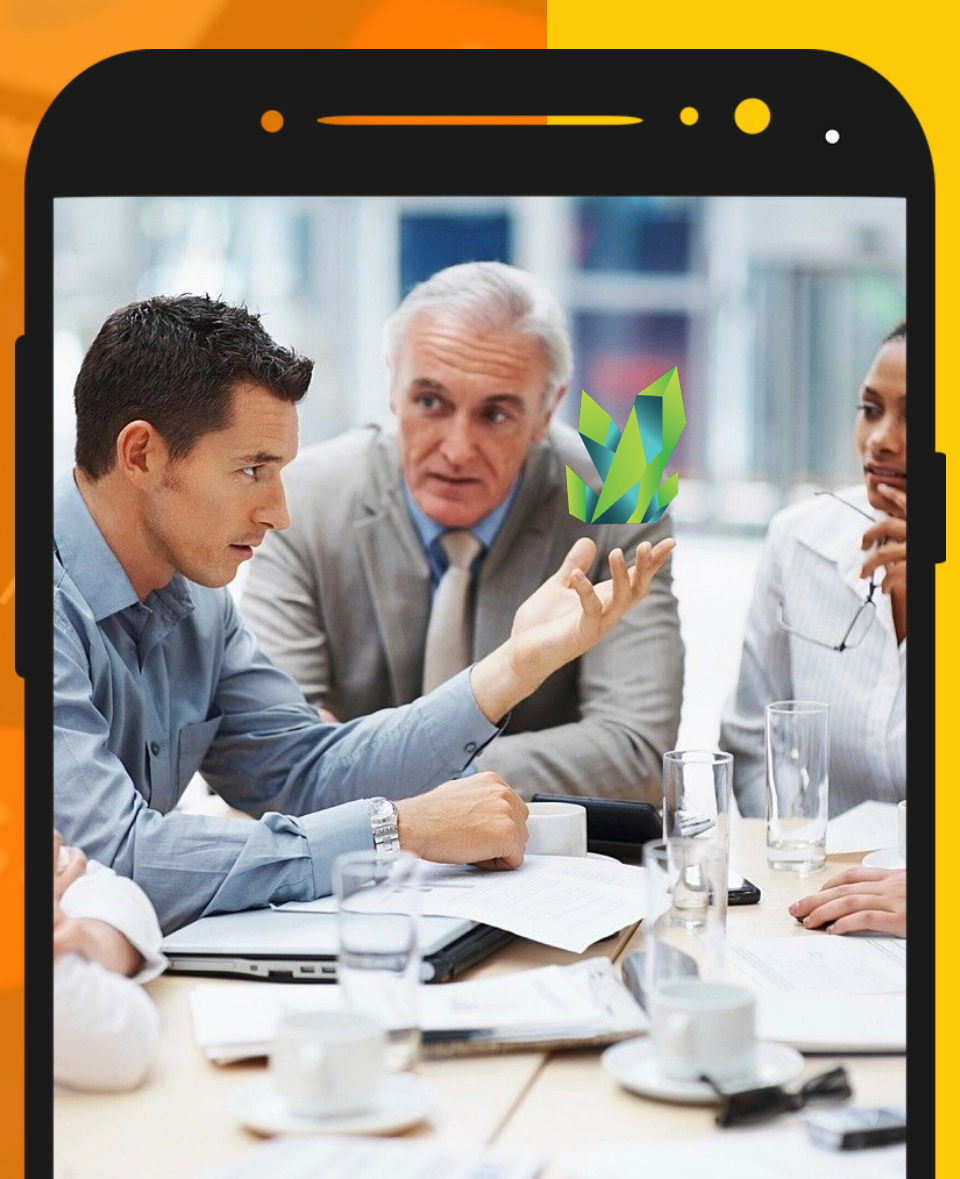

### 

# 

### NỘI DUNG HƯỚNG DẫN

Hướng dẫn sử dụng này sẽ trang bị cho bạn kiến thức về cách nhận token KTP và nhận phần thưởng staking KTP độc nhất!

### KÉT NÔI VÍ

Cách kết nối MetaMask

#### TRADE TOKEN

Cách Mua & Bán đồng KTP

### **STAKE TOKEN**

Cách Stake đồng KTP

### **HỦY STAKE TOKEN**

Cách Hủy Stake đồng KTP

### NHẬN PHẦN THƯỞNG

Cách Claim phần thưởng KTP

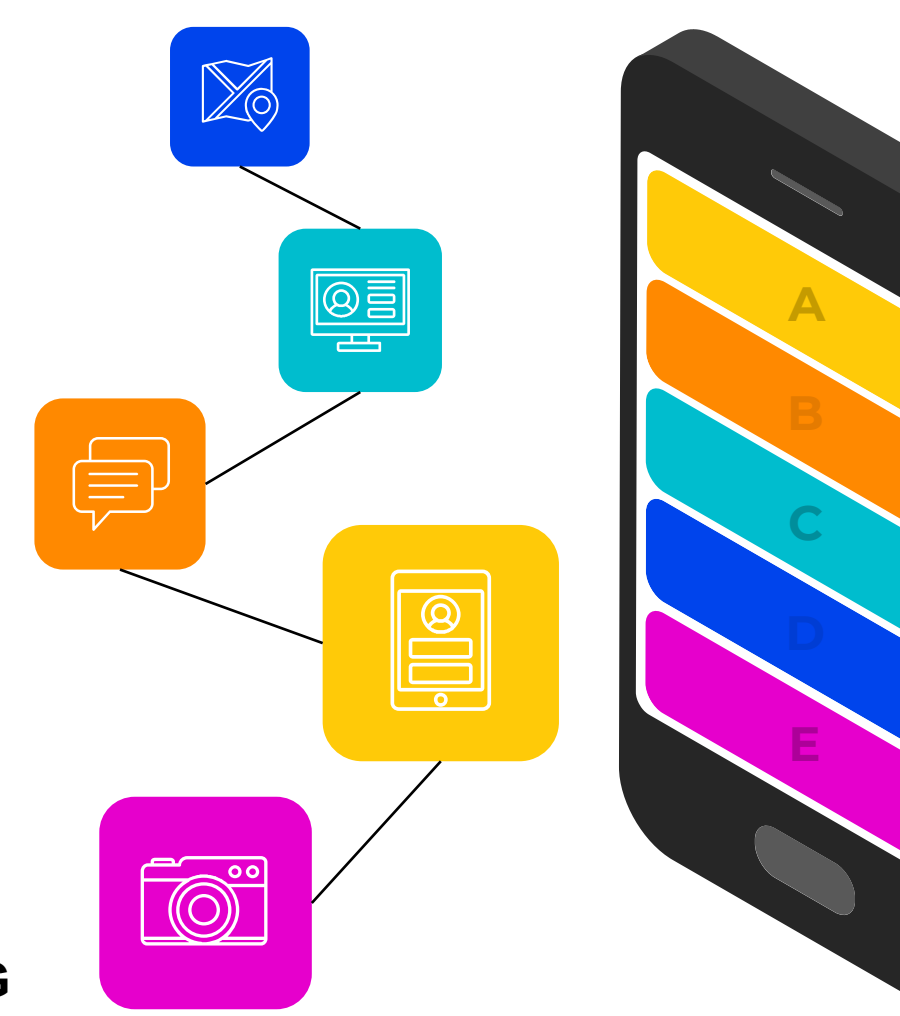

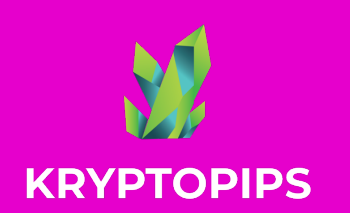

# CÁCH KÉT NÓI METAMASK

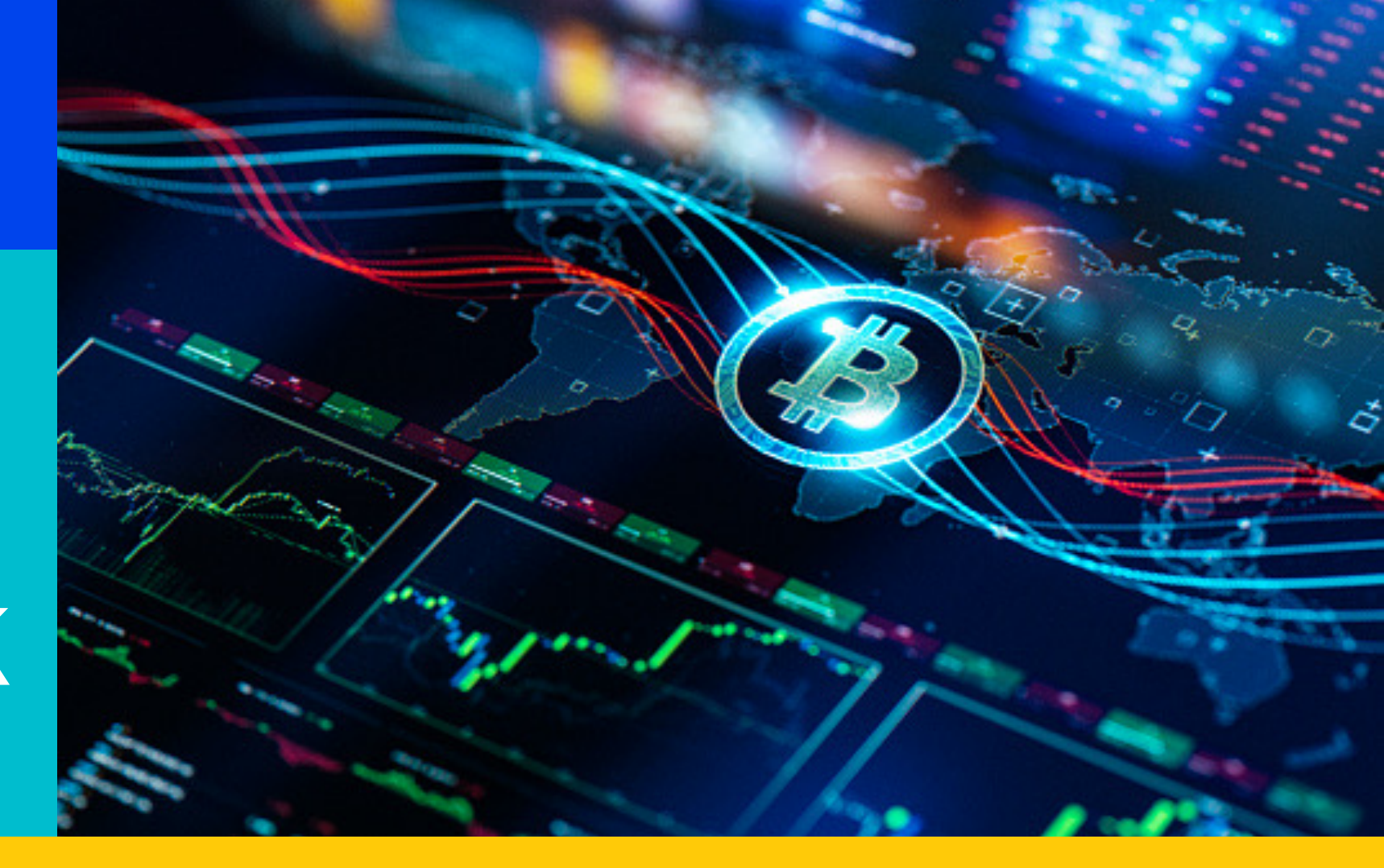

**1. CLICK** 

2. CHỌN

# 3. XÁC NHẬN

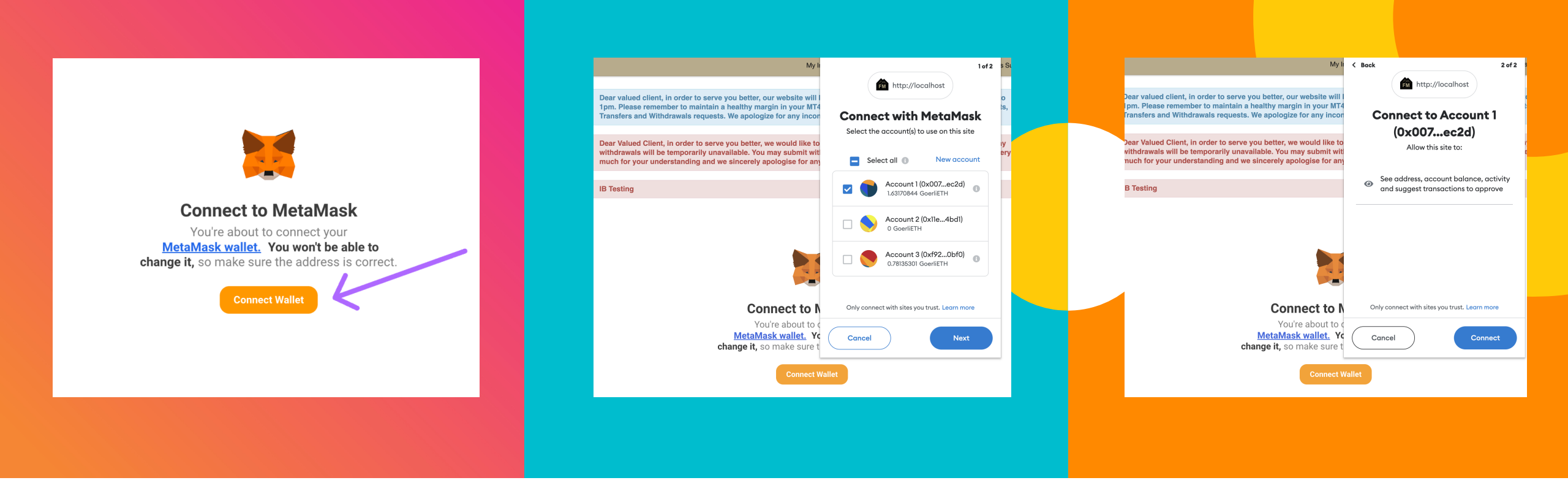

#### **1. CLICK NÚT CONNECT**

#### 2. CHỌN TÀI KHOẢN

Click vào nút "Connect Wallet" để kết nối tiện ích với ví MetaMask của bạn Chọn ví mà bạn muốn liên kết với tài khoản của mình. Nếu bạn chỉ có một tùy chọn, hãy chọn tùy chọn đó

### 3. XÁC NHẬN KÉT NỐI

Khi bạn đã hoàn tất việc chọn tài khoản của mình, hãy nhấp vào "Connect" để xác nhận kết nối

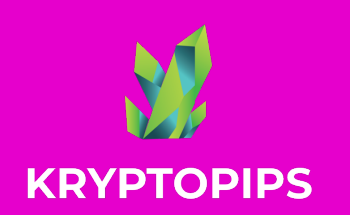

# CÁCH MUA & BÁN ĐỒNG KTP

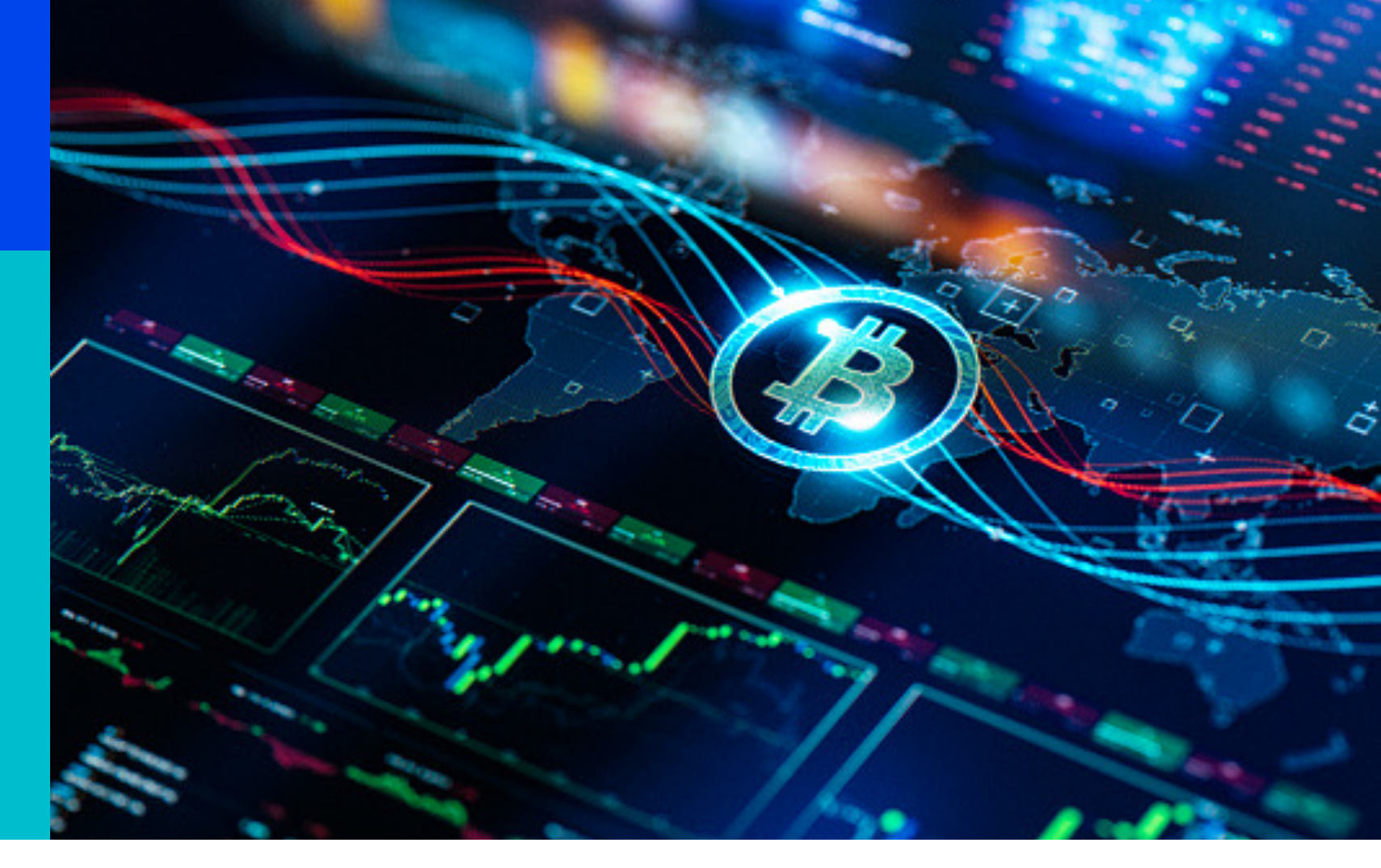

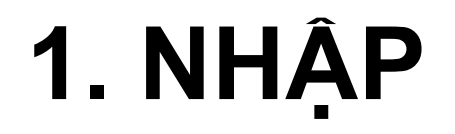

### 2. TRUY CẬP 3. HOÁN ĐỔI

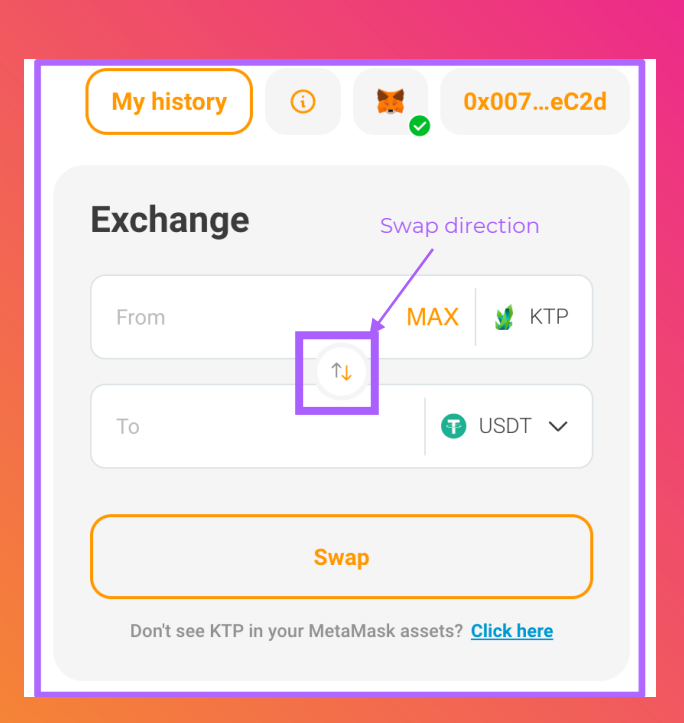

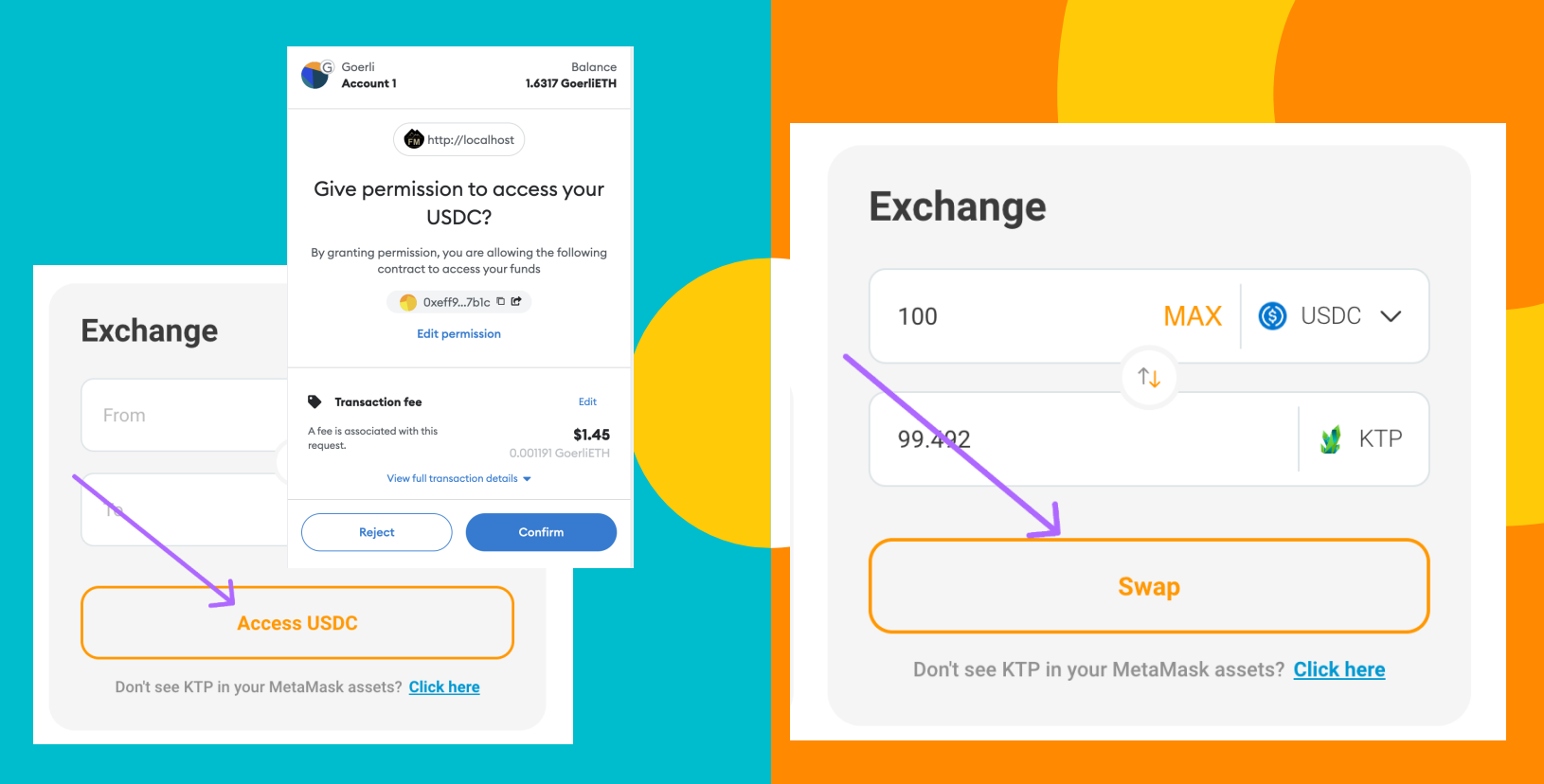

### 1. NHẬP SỐ LƯỢNG

Chọn token mong muốn, sử dụng các mũi tên ở giữa để đặt hướng hoán đổi của bạn và nhập số tiền bạn muốn hoán đổi

### 2. TRUY CÂP TOKEN

Nếu đây là lần đầu tiên bạn hoán đổi token, bạn sẽ được nhắc cho phép tiện ích truy cập token của bạn để hoán đổi

### 3. HOÁN ĐỔI TOKEN

Khi quyền truy cập đã được cấp và xác nhận, bạn sẽ cần nhấp vào nút Swap để xác nhận giao dịch

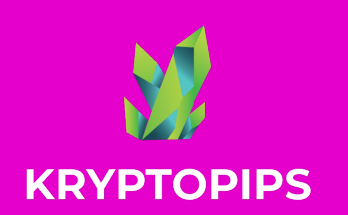

# THƯỞNG STAKING ĐỒNG KTP

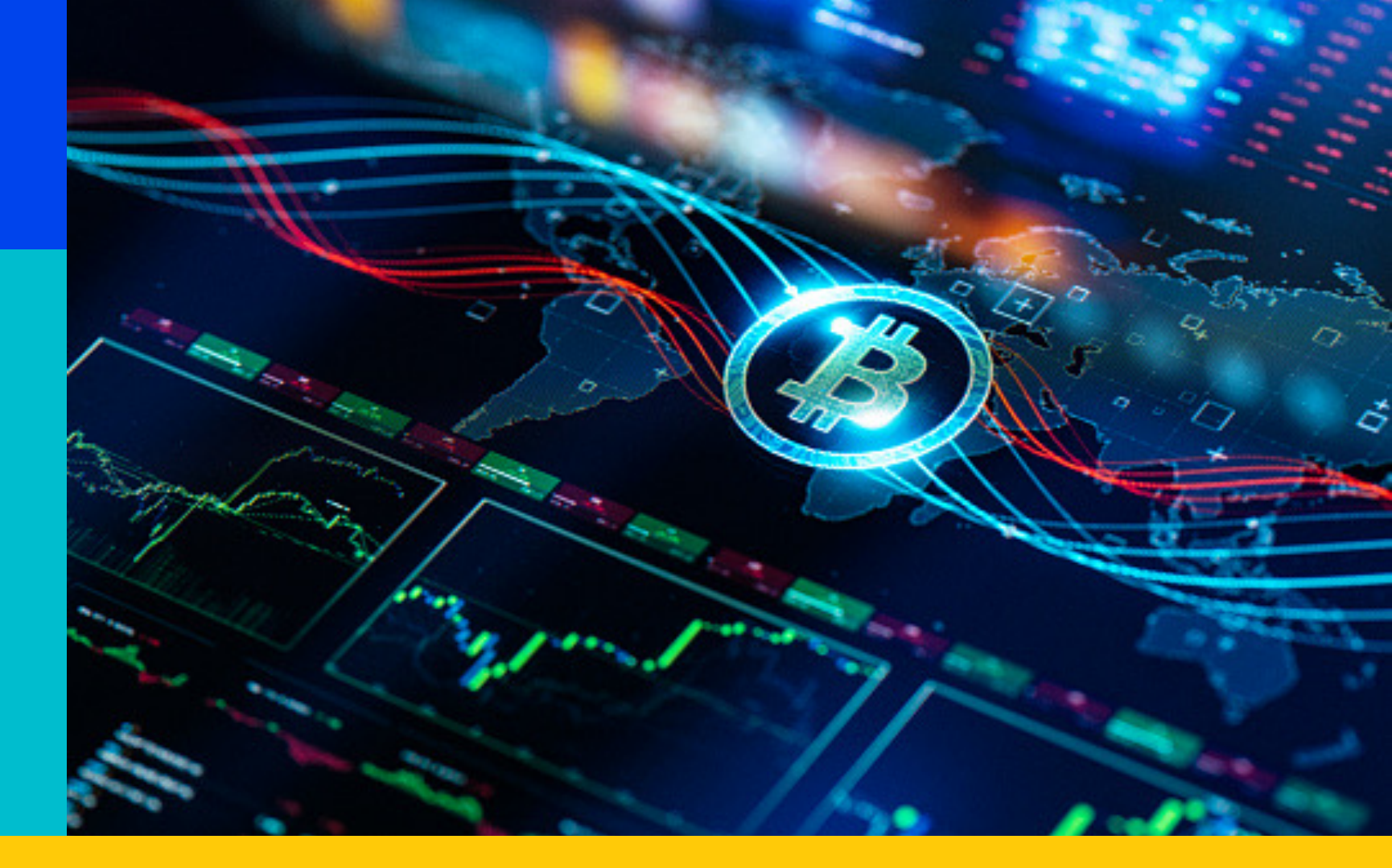

**1. STAKE** 

### 2. HỦY STAKE 3. NHẬN

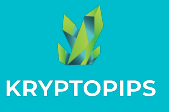

### CÁCH STAKE ĐỒNG KTP

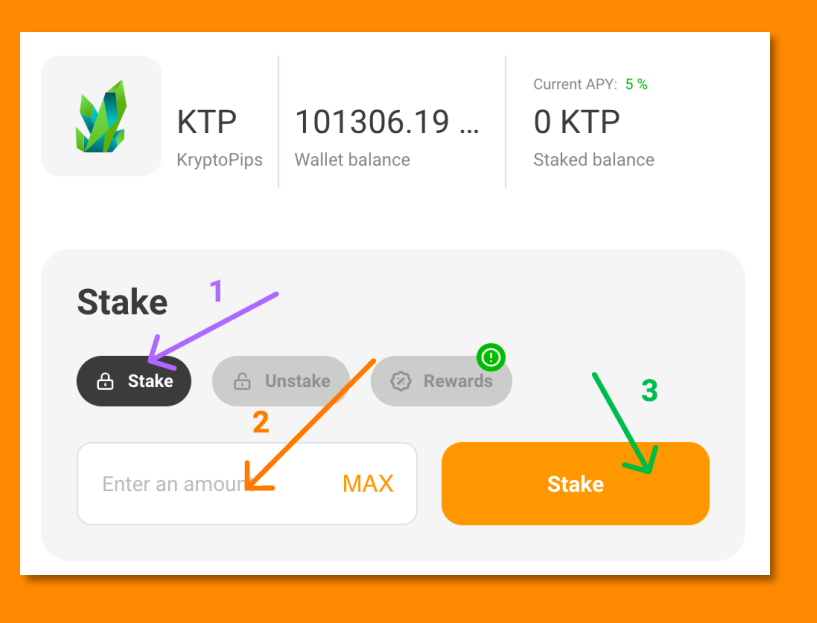

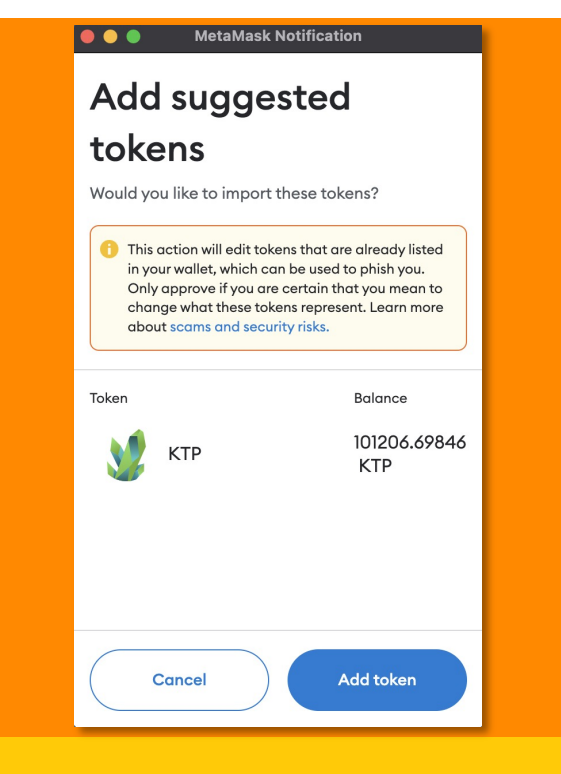

## **STAKE** Tokens

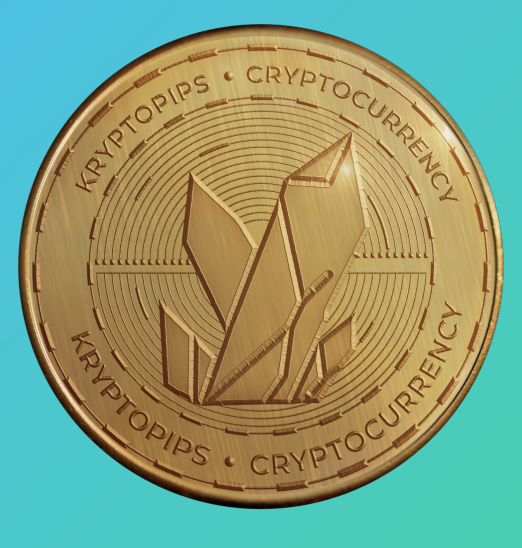

Trong phần Staking, hãy mở tab "Stake", nhập số tiền và nhấp vào "Stake" 2. Nếu đây là lần stake đầu tiên của bạn, bạn sẽ được nhắc cấp quyền truy cập vào token KTP

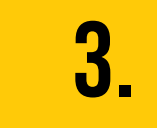

Tiện ích sẽ nhắc bạn thêm KTP vào MetaMask để có thể xem được trong ví

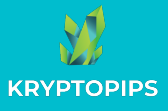

### CÁCH HỦY STAKE ĐỒNG KTP

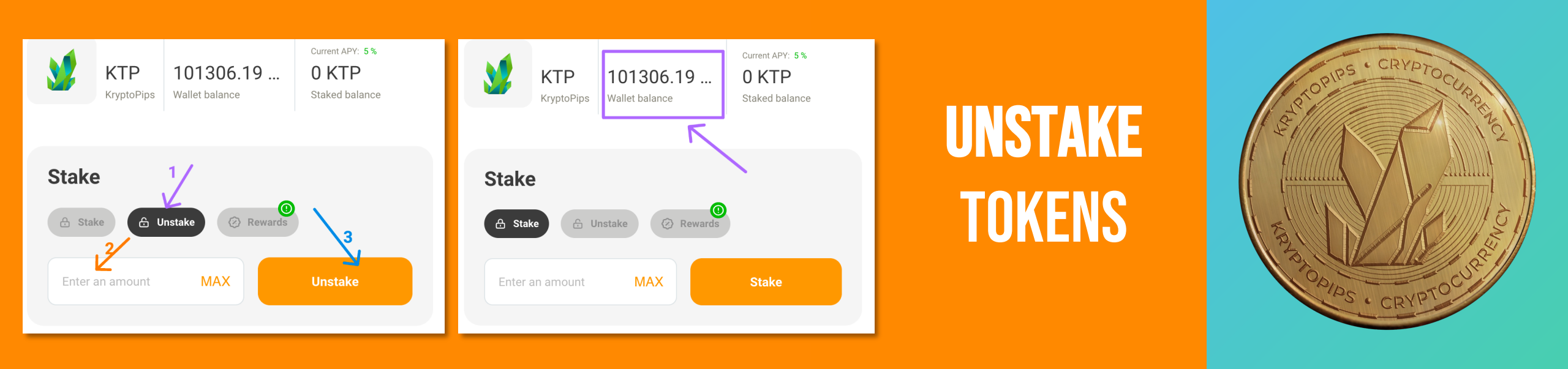

Trong phần Staking, hãy mở tab "Unstake" để truy cập chức năng Hủy Stake **2.** ¦

Nhập số lượng token bạn muốn hủy stake hoặc nhấn "MAX" để hủy stake toàn bộ

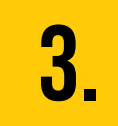

Click vào nút "Unstake" và xác nhận giao dịch để nhận lại KTP của bạn

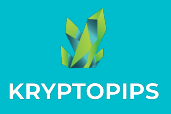

### CÁCH NHẬN PHẦN THƯỞNG KTP

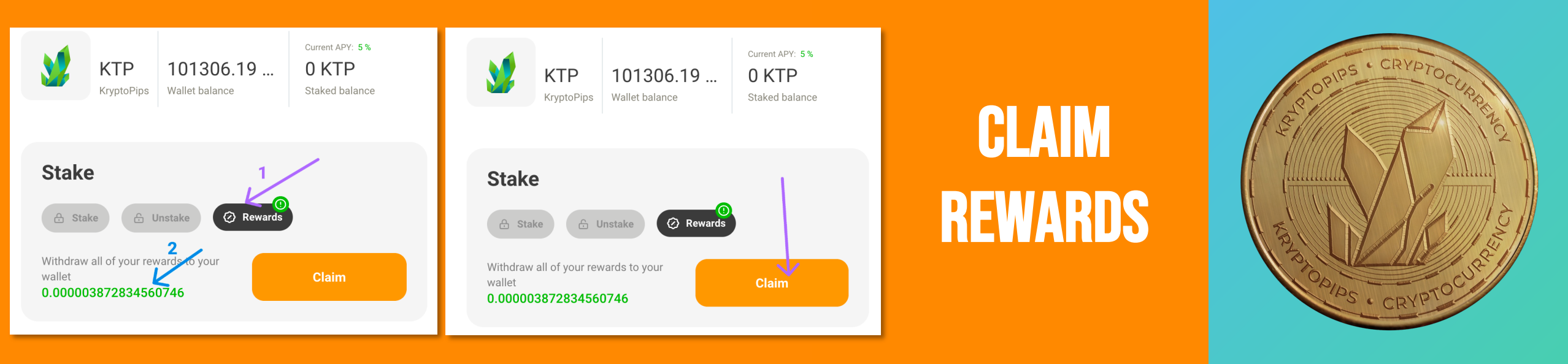

Trong phần Staking, hãy mở tab "Rewards" để truy cập phần thưởng KTP của bạn 2. Kiểm tra số tiền thưởng và xem liệu bạn có sẵn khoản thưởng nào để nhận hay không

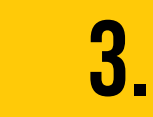

Nhấp vào nút "Claim" và xác nhận giao dịch để nhận phần thưởng KTP

# CÁN O'N

**KRYPTOPIPS** COIN TIÊN THƯỞNG ĐA-SÀN ĐẦU TIÊN TRÊN THẾ GIỚI

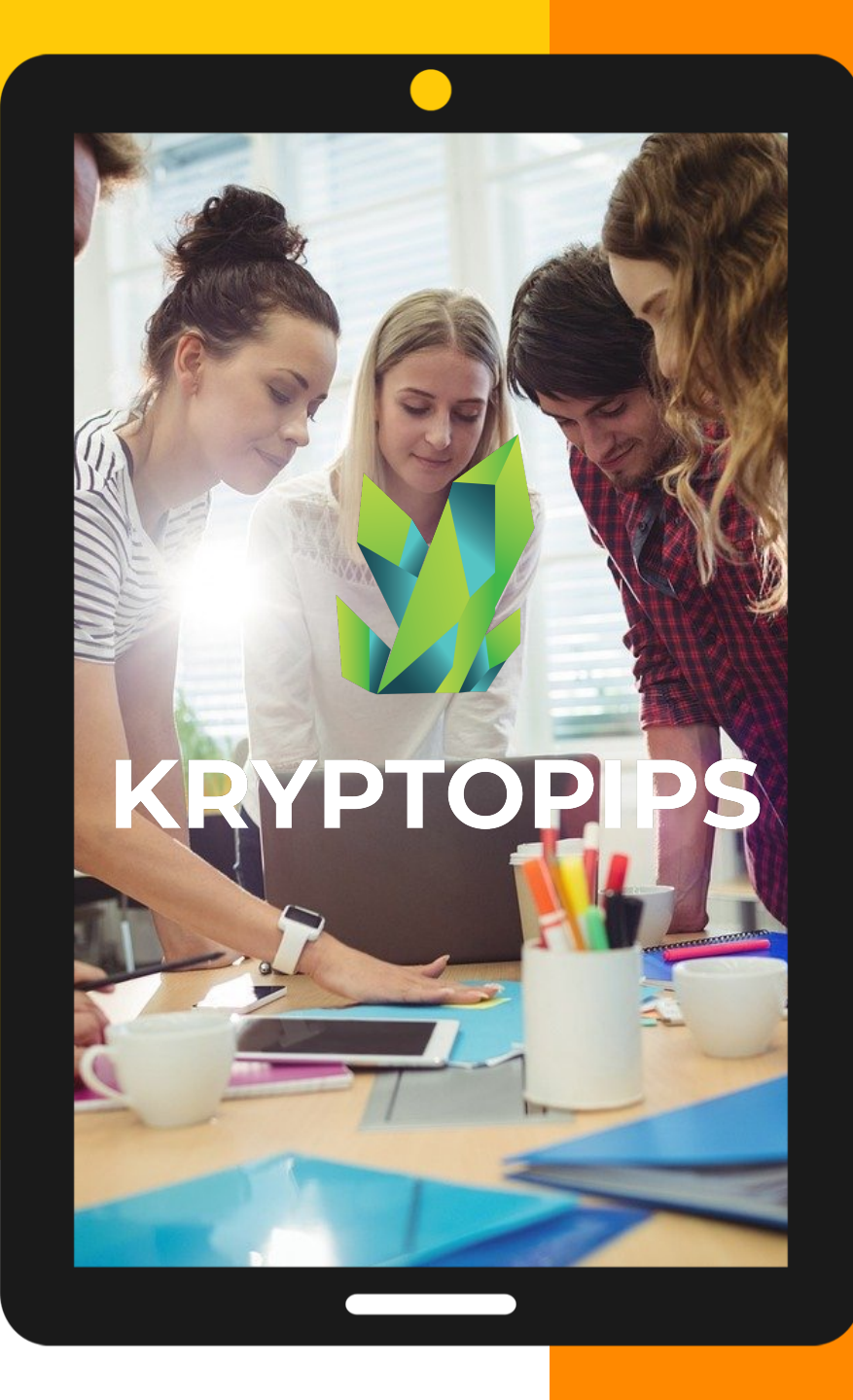